## **Appraisal Digitizer Training** Presented by Fannie Mae Multifamily

August 21<sup>st</sup>, 2024, from 2:00 PM to 3:00 PM

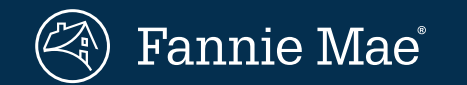

#### Agenda

| 1. | What is Appraisal Digitizer?                        |
|----|-----------------------------------------------------|
| 2. | Overview of the Appraisal Data Set                  |
| 3. | Timeline                                            |
| 4. | Uploading Appraisal Data Sets to DUS Data Digitizer |
| 5. | Key Takeaways                                       |
| 6. | Demo                                                |
| 7. | Q&A                                                 |

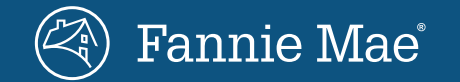

# What is Appraisal Digitizer?

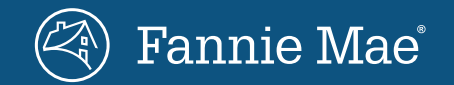

### Appraisal Digitizer

Appraisal Digitizer is a module in DUS Data Digitizer that allows Lenders to submit Appraisal data sets in a structured format.

The DUS Data Digitizer supports the Multifamily Selling and Servicing Guide requirement(s) to deliver standardized data set supplements for the following reports:

- Property Condition Assessment
- Environmental Site Assessment
  - Environmental Database Review
  - Environmental Screening
  - Phase I and Phase II
- Zoning Report
- Seismic Risk Assessment
- Appraisal Report

Please note the Guide will soon be updated to require the Appraisal Data Set.

Username

#### Welcome to DUS Data Digitizer™

Due Diligence Reports

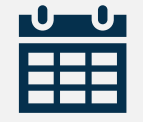

On **July 31<sup>st</sup>, 2024**, submissions of Appraisal Data Sets went live and will become required **January 28<sup>th</sup>, 2025**.

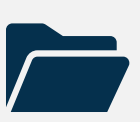

Form 6502. Folder II (Multifamily Mortgage Loan Delivery Package Table of Contents) – Special Delivery Requirement:

Electronic Copy of Report Narrative delivered in DUS DocWay and data delivered separately through DUS Data Digitizer.

Contact Us

### **DUS Data Digitizer Submissions**

Digitizer enables the submission of Underwriting Due Diligence Data

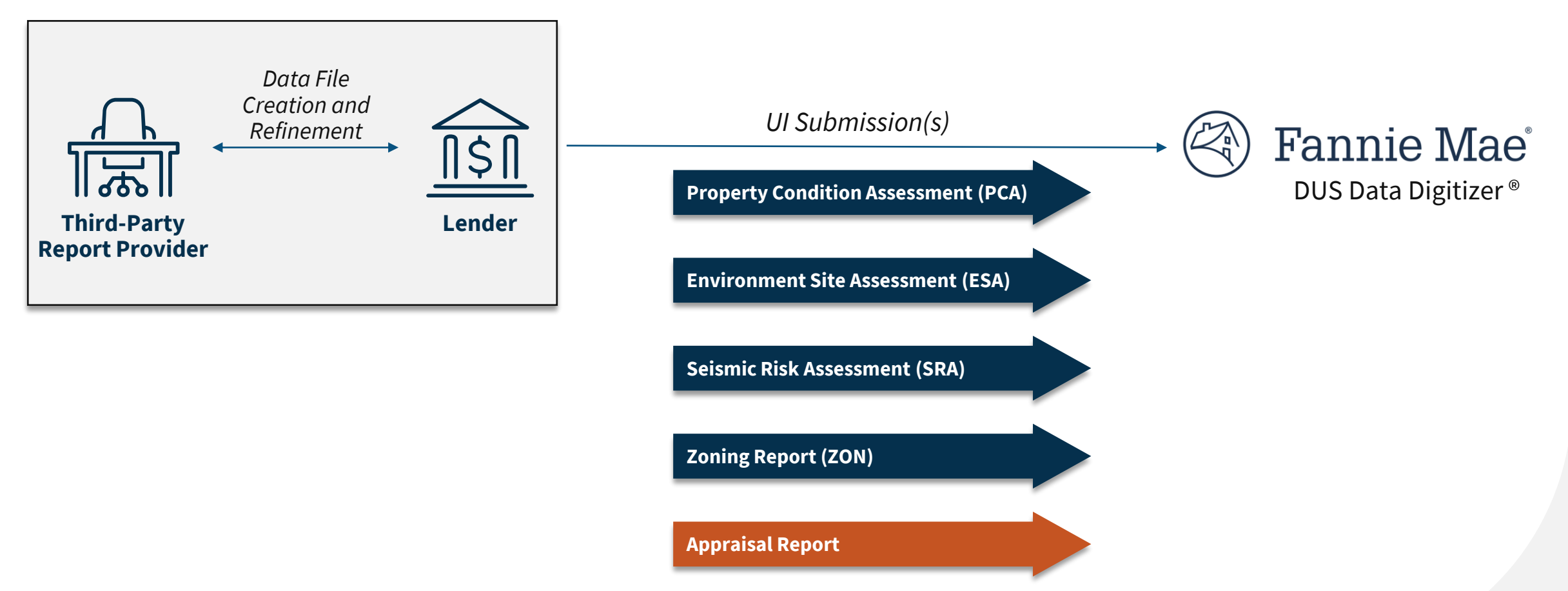

## **Overview of the Appraisal Data Set**

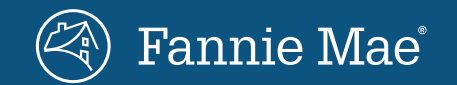

## **Overview of the Appraisal Data Set**

Appraisal Digitizer is a module in DUS Data Digitizer that allows Lenders to submit Appraisal data sets in a structured format.

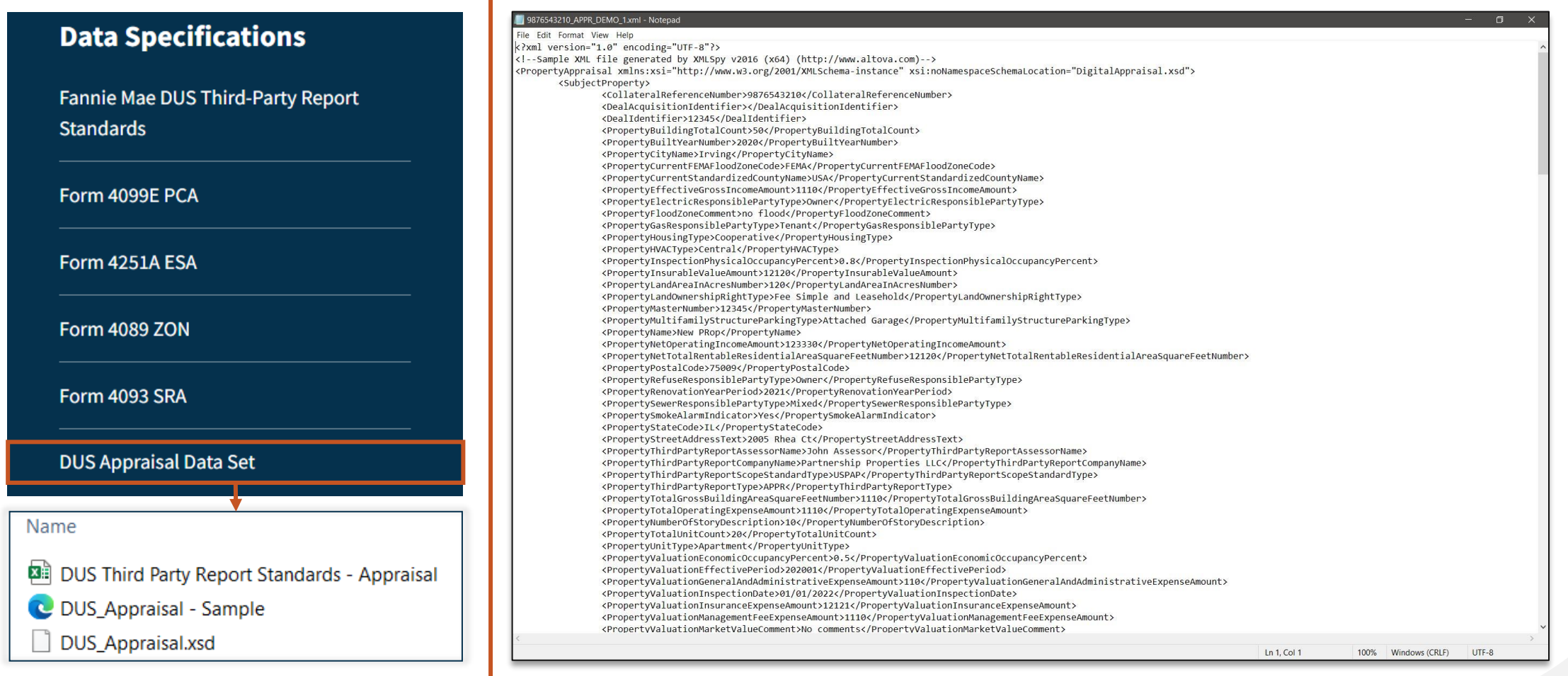

### **Overview of the Appraisal Data Set**

Appraisal Digitizer is a module in DUS Data Digitizer that allows Lenders to submit Appraisal data sets in a structured format.

| 5 1                                                | ,                                                          |                                                           | •                                                              |                            |                                                                                                    |                                                                                                    |                                                                        |                                                                                                    |  | <pre></pre> classical content of the second content of the second c                                                                          |
|----------------------------------------------------|------------------------------------------------------------|-----------------------------------------------------------|----------------------------------------------------------------|----------------------------|----------------------------------------------------------------------------------------------------|----------------------------------------------------------------------------------------------------|------------------------------------------------------------------------|----------------------------------------------------------------------------------------------------|--|----------------------------------------------------------------------------------------------------|
| 88 Name of data point as often seen<br>on reports. | Standardized name of data point<br>utilized in CSV format. | t Camel case container<br>name utilized in XML<br>format. | Camel case technical data poin<br>name utilized in XML format. | кequirea,                  | Definitions and Allowable Values sourcec<br>Fannie Mae Multifamily Business Glossar<br>Lenders and i                                                                                                    | d either from existing Data Glossaries (e.g.,<br>ry) or generated in collaboration with DUS<br>industry experts. | <ul> <li>Format and</li> <li>length of data</li> <li>point.</li> </ul> | Applicable Business Validation<br>Rules.                                                                      |  | <propertybuiltyearnumber></propertybuiltyearnumber> <propertycityname></propertycityname> <propertycurrentfemafloodzonecode></propertycurrentfemafloodzonecode> Stream to feed on the second second |
|                                                    |                                                            |                                                           |                                                                | Optional of<br>Conditional | r                                                                                                    |                                                                                                    |                                                                        |                                                                                                    |  | <propertycurrentstandardizedcountyname></propertycurrentstandardizedcountyname> <propertyeffectivegrossincomeamount></propertyeffectivegrossincomeamount> <propertyelectricresponsiblepartytype></propertyelectricresponsiblepartytype>                                                                                                    |
| o. 🔻 Business Name 👻                               | Standard Business Name                                     | XML Container                                             | XML Data Point Name                                            | APPR                       | Definition                                                                                                    | Allowable Values                                                                                                 | Data Type                                                              | Business Rules                                                                                                |  | <propertyfloodzonecomment></propertyfloodzonecomment>                                                                                                    |
| 1 Average Rent Amount                              | Property Average Rent Amount                               | PropertyComparable                                        | PropertyAverageRentAmount                                      | 0                          | The dollar amount of the asking rent for<br>each unit of a property (divided by) the<br>total units of the same property.                                                                                                    |                                                                                                    | Dollar                                                                 | Must be an numeric value<br>between 0.00 and 10,000.00                                                        |  | <propertygasresponsiblepartytype></propertygasresponsiblepartytype> <propertyhousingtype></propertyhousingtype> <propertyhvactype></propertyhvactype>                                                                                                    |
| 2 Property Built Year                              | Property Built Year Number                                 | PropertyComparable                                        | PropertyBuiltYearNumber                                        | R                          | The year the property was built. For<br>multiple properties, if all are the same<br>enter the year, or else leave empty.                                                                                                    |                                                                                                    | Integer                                                                | Must be a positive integer<br>greater than 1700 and less than<br>or equal to the current four-<br>digit year. |  | <propertyinspectionphysicaloccupancypercent></propertyinspectionphysicaloccupancypercent><br><propertyinsurablevalueamount></propertyinsurablevalueamount><br><propertylandareainacresnumber></propertylandareainacresnumber><br><propertylandourgerbiolibittune()< td=""></propertylandourgerbiolibittune()<>                                                                                                    |
| 3 Market Capitalization Rate                       | Property Capitalization Rate<br>Percent                    | PropertyComparable                                        | PropertyCapitalizationRatePerce<br>nt                          | • 0                        | The prevailing rate of interest<br>representing the yield of a property over<br>a one year time horizon.                                                                                                    |                                                                                                    | Decimal                                                                | Must be a decimal value<br>between 0 and 1.                                                                   |  | <pre><propertylandownersimplicitype></propertylandownersimplicitype> <propertymasternumber></propertymasternumber> <propertymultifamilystructureparkingtype></propertymultifamilystructureparkingtype> <propertyname></propertyname></pre>                                                                                                    |
| 4 Property City                                    | Property City Name                                         | PropertyComparable                                        | PropertyCityName                                               | R                          | A free-form text to capture the current<br>city of the property serving as mortgage<br>collateral, equity investment or being<br>utilized in a property valuation                                                                                                    |                                                                                                    | Text                                                                   | Free form text, 1 to 200<br>characters in length.                                                             |  | <pre><propertynetoperatingincomeamount></propertynetoperatingincomeamount> <propertynettotalrentableresidentialareasquarefeetnumber></propertynettotalrentableresidentialareasquarefeetnumber> <propertypostalcode></propertypostalcode> </pre>                                                                                                    |
| 5 Comparable Property Type                         | Property Comparable Type                                   | PropertyComparable                                        | PropertyComparableType                                         | R                          | A code indicating the type of analysis for<br>which the comparable property was<br>selected.                                                                                                    | r Expense Comparable<br>Rent Comparable<br>Sales Comparable                                                      | Text                                                                   | Must be one of the entries from the list of Allowable Values.                                                 |  | <pre><propertyrefuseresponsiblepartytype></propertyrefuseresponsiblepartytype> <propertyrenovationyearperiod></propertyrenovationyearperiod> <propertysewerresponsiblepartytype></propertysewerresponsiblepartytype> </pre>                                                                                                    |
| 6 Effective Gross Income Amount                    | Property Effective Gross Income<br>Amount                  | PropertyComparable                                        | PropertyEffectiveGrossIncomeAm                                 | n O                        | The sum of all income produced by the<br>property or properties securing a loan. It is often derived by calculating the<br>maximum rental income achievable at<br>market rates, net of adjustments that<br>reflects vacancies, credit loss and other<br>such deductions. The Effective Gross<br>income also includes other income, such<br>as parking and laundry fee. | ,                                                                                                    | Dollar                                                                 | Must be an numeric value<br>between 0.00 and 100,000,000,00                                                   |  | CPropertyStateCode/>     CPropertyStateCode/>     CPropertyStateCode/>     CPropertyStateCode/>     CPropertyThirdPattyReportAssessorName/>     CPropertyThirdPattyReportCompanyName/>     CPropertyThirdPattyReportScopeStandardType/>     CPropertyTotalGrossBuildingAreaSquareFeetNumber/>                                                                                                    |
| 7 Property Name                                    | Property Name                                              | PropertyComparable                                        | PropertyName                                                   | R                          | The current name of the property that<br>serves as mortgage collateral, equity<br>investment or being utilized in a<br>property valuation.                                                                                                    |                                                                                                    | Text                                                                   | Free form text, 1 to 200<br>characters in length.                                                             |  | <propertylotalstory count=""></propertylotalstory> <propertylotalstory count=""></propertylotalstory> <propertylotalunitcount></propertylotalunitcount> <propertyunittype></propertyunittype> <propertyvaluationeconomicoccupancypercent></propertyvaluationeconomicoccupancypercent>                                                                                                    |
| 8 Net Operating Income Amount                      | Property Net Operating Income<br>Amount                    | PropertyComparable                                        | PropertyNetOperatingIncomeAm<br>ount                           | 0                          | The total dollar amount of income<br>received by the property after<br>accounting for operating expenses and<br>before deducting capital expenditures.                                                                                                    |                                                                                                    | Dollar                                                                 | Must be a numeric value<br>between (100,000,000.00) and<br>100,000,000.00.                                    |  | <pre><propertyvaluationeffectiveperiod></propertyvaluationeffectiveperiod> <propertyvaluationgeneralandadministrativeexpenseamount :="" <propertyvaluationinspectiondate=""></propertyvaluationgeneralandadministrativeexpenseamount> <propertyvaluationinsuranceexpenseamount></propertyvaluationinsuranceexpenseamount></pre>                                                                                                    |

## Timeline

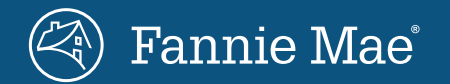

### Timeline

#### DUS Appraisal Data Sets

| Date                          | Activity                                                                                                    | Key Stakeholders                            | Status      |
|-------------------------------|----------------------------------------------------------------------------------------------------|---------------------------------------------|-------------|
| June 30 <sup>th</sup>         | Opened for test submissions                                                                                                    | Fannie Mae, Lenders, and<br>Appraisal Firms | Complete    |
| July 31 <sup>st</sup>         | Release Appraisal Digitizer                                                                                                    | Fannie Mae                                  | Complete    |
| August<br>through<br>November | <ul> <li>Training and Ongoing Support</li> <li>➢ First post-release Appraisal Digitizer Lender Training is today, August 21<sup>st</sup>, 2024, at 2:00 pm</li> <li>➢ Communications via MF Digest, <u>website updates</u>, and email outreach to the Fannie Mae MF Data &amp; Reporting Team at <u>DUS_Data_Digitizer@fanniemae.com</u></li> </ul> | Fannie Mae, Lenders, and<br>Appraisal Firms | In Progress |
| November                      | Guide Update                                                                                                    | Fannie Mae                                  | In Progress |
| By December                   | Request that lenders submit at least 2 DUS Appraisal datasets via Digitizer prior to the required submission timeframe                                                                                                    | Lenders                                     | Not Started |
| January 28 <sup>th</sup>      | Required DUS Appraisal Submission for 100% of New Deliveries                                                                                                    | Lenders                                     | Not Started |

10

# Uploading Appraisal Data Sets to DUS Data Digitizer

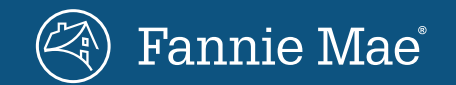

Existing functionality is to upload and submit standardized Due Diligence data has not changed.

#### Step 1

Launch the App - Go to the <u>Fannie Mae Multifamily Applications and Technology</u> website. Click the 'Login' button on the DUS Data Digitizer tile and then use your credentials to log into the application.

#### **DUS Data Digitizer**

An app for uploading structured data sets for key third-party reports.

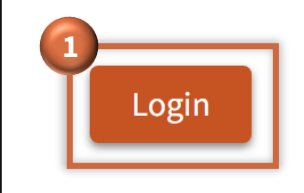

Learn More

Existing functionality is to upload and submit standardized Due Diligence data has not changed.

| <b>oad Data Files</b> – Star<br>cess. | rt by clicking on t         | he ' <b>Due Diligen</b> o | <b>Reports</b> ' fro | m the Welcome page.<br>ximum number of files th | <b>Under the Data Files</b><br>nat can be uploaded at o | <b>s tab,</b> click the ' <b>Uploa</b> d<br>ne time is 25. | d Data Files' butt         | on to begin the file uplo |  |
|---------------------------------------|-----------------------------|---------------------------|----------------------|-------------------------------------------------|---------------------------------------------------------|------------------------------------------------------------|----------------------------|---------------------------|--|
| 🕙 Fannie Mae                          | DUS Data Dig                | itizer™                   |                      |                                                 |                                                         |                                                            |                            | Username                  |  |
| Home / Due Diligence Reports          |                             |                           |                      |                                                 |                                                         | Lender Name                                                |                            |                           |  |
|                                       | <b>Username</b><br>Username |                           |                      | Seller Serv                                     | icer Number                                             |                                                            | Lender Name<br>Lender Name |                           |  |
|                                       |                             |                           |                      | Seller Servio                                   | ce Number(s)                                            |                                                            |                            |                           |  |
| Acquisitions                          | Data Files                  |                           |                      |                                                 |                                                         |                                                            |                            |                           |  |
| Showing activity in t                 | he last one year.           |                           |                      |                                                 |                                                         |                                                            |                            |                           |  |
| Type to filt                          | er                          |                           |                      |                                                 |                                                         |                                                            |                            | LUpload Data Files        |  |
| ide Feedback                          | • Name ≑                    | Report Type 🌲             | File Format 🌩        | DUS Gateway Deal ID 🗢                           | Acquisition Deal ID ≑                                   | Collateral Reference #                                     | Submitted By 🌲             | Submission On (EDT) ≑     |  |

Existing functionality is to upload and submit standardized Due Diligence data has not changed.

#### Step 3

Select File(s) to Upload – Click the button 'Select File(s)' to start adding data files. The system will scan your files for viruses, correct naming conventions, and any data errors to ensure the files are eligible to submit. If the system scan finds any issues, you'll be unable to complete the upload process.

**NOTE:** The maximum single file size supported for upload is 50 MB.

| Add Data Files                                                                                                    | ×                 |                                                             |
|----------------------------------------------------------------------------------------------------|-------------------|-------------------------------------------------------------|
| Uplead Files Review File Summary                                                                                                    |                   |                                                             |
| Upload files to perform a full file scan<br>The system will scan your files for viruses, carrect anning conventions,<br>and data errors to ensure they are eligible to submit. |                   | Naming Convention for Accepted Appraisal Data Files:        |
|                                                                                                    |                   | [Collateral Reference Number]_APPR_[Optional Free Text].xml |
| File Name<br>9976543210_APPR_DEMO                                                                                                    | Remove All        | Example of Optional Free Text is the Property Name.         |
| File Name<br>9876543210_APPR_DEMO                                                                                                    | Remove            |                                                             |
| File Name<br>9876543210_APPR_DEMO                                                                                                    | Remove            |                                                             |
|                                                                                                    | Start Upload      |                                                             |
| p 4                                                                                                    |                   |                                                             |
| Start Upload – Once a file has been scanned and approved, select each fil                                                                                                    | e(s) and click 'S | tart Upload' to begin the upload process.                   |

Existing functionality is to upload and submit standardized Due Diligence data has not changed.

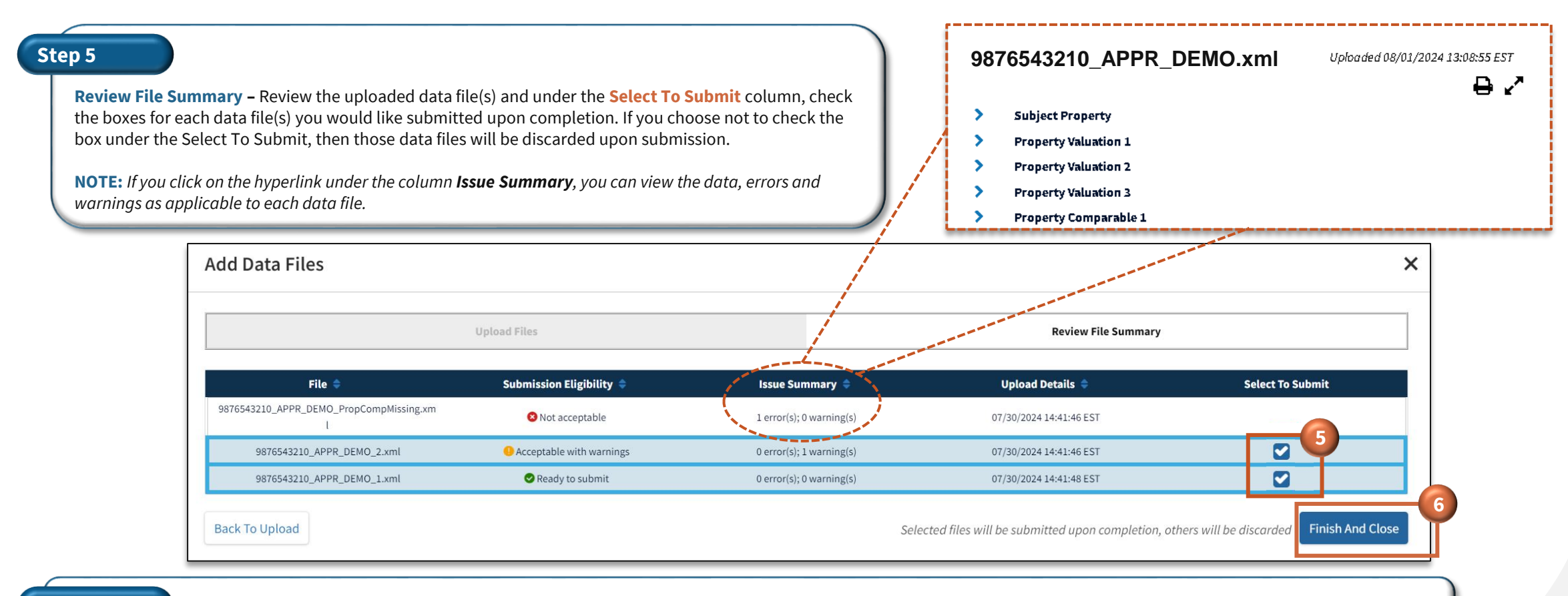

#### Step 6

Submit Files - Once you're satisfied with the selected data files, click the button 'Finish And Close' to complete the submission process.

# Key Takeaways

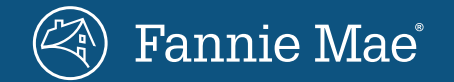

### Key Takeaways

Overview of Best Practice and Heads Up

#### **Best Practice**

- 1. Submit one data set per collateral.
- 2. Submit your data files as soon as they're available.
- 3. Include only the Property Address corresponding to the primary Collateral Reference Number on the Acquisition record (C&D and MSFMS).
- 4. Label your data files for multi asset deals with both Acquisition Deal ID and Collateral Reference Number.
- 5. If you see any data file(s) that are **NOT MAPPED** to the Acquisition Deal Identifier and Collateral Reference Number, please let us know.

Message: DUS\_Data\_Digitizer@fanniemae.com

#### Heads Up

#### Reminder, 2024 remains a learning period with new capability:

 Lenders have the opportunity to submit DUS Appraisal Data Sets on live deals.

#### In 2025, we will roll out further enhancements to include:

- The committed Deals will be displayed in the Pre-Acquisition View, enabling Lenders to monitor the due date for data file submissions.
- Timely delivery of Appraisal Data Sets will be monitored beginning January 28<sup>th</sup>, 2025.

, E

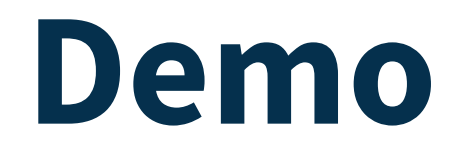

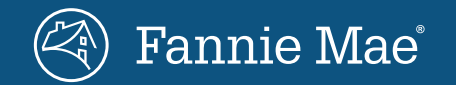

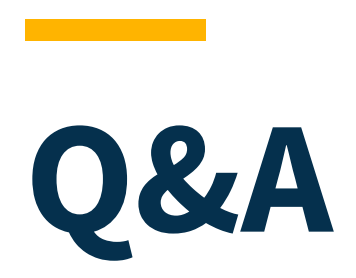

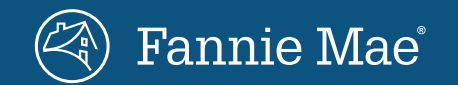

## **Additional resources**

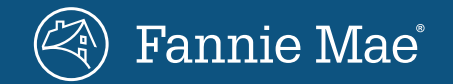

#### Resources

#### DUS Data Digitizer

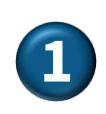

DUS Data Digitizer | Fannie Mae Multifamily – Main site on DUS Data Digitizer providing a brief overview, trainings, and Due Diligence Reports.

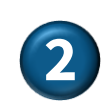

Multifamily Mortgage Loan Delivery Package | Table of Contents – The table of contents for Folder II Delivery Requirements.

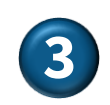

Multifamily Selling and Servicing Guide | Delivery Deadline – Section 401 Delivery Deadline provides the Requirements and Guidance.

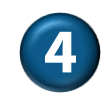

MultifamCert\_Team@fanniemae.com – Message for questions regarding the automated Compliance Report and any Compliance related inquiries.

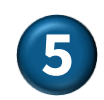

DUS\_Data\_Digitizer@fanniemae.com - Message for all other questions regarding any feature in DUS Data Digitizer.

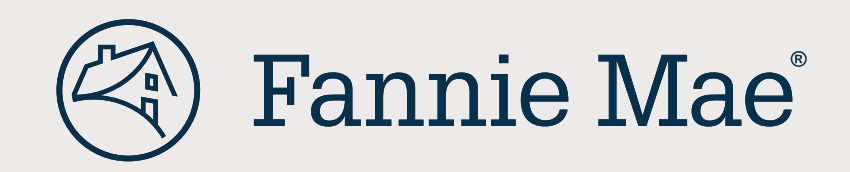